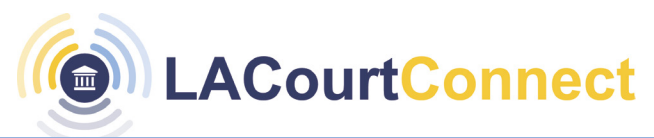

## Signing in and Scheduling a Remote Appearance for LACourtConnect

## You must have a CourtID to sign into LACourtConnect using the steps below.

## Signing into LACourtConnect

- 1. Go to <u>https://my.lacourt.org/laccwelcome</u> and click on **Sign In.**
- 2. Enter the email address
- 3. Enter password
- 4. Click on Sign in.
- 5. LACourtConnect homepage will appear upon successful sign in.

**Note**: Continue to the next step to Schedule your appearance.

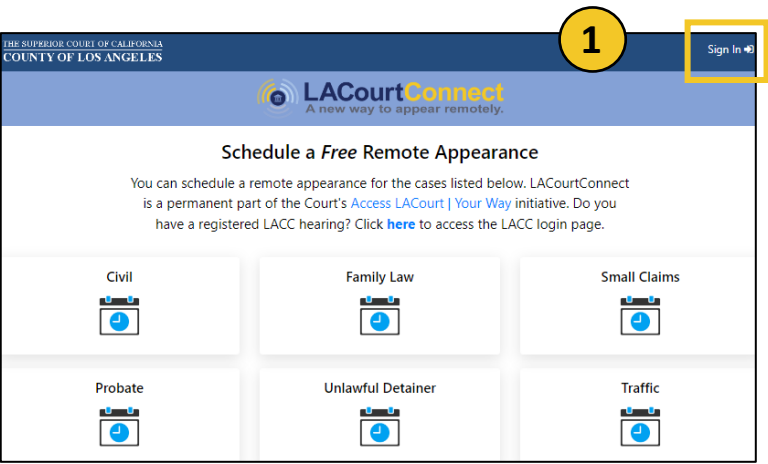

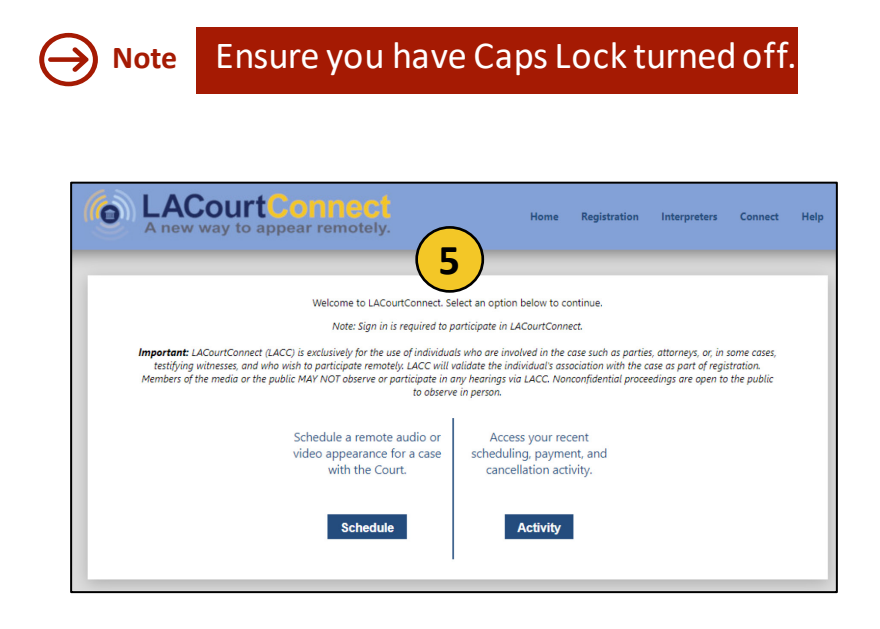

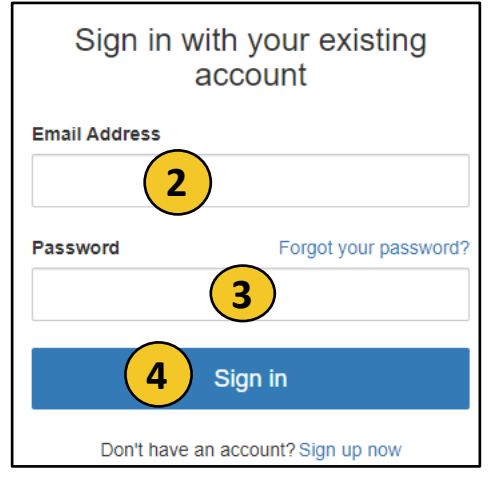

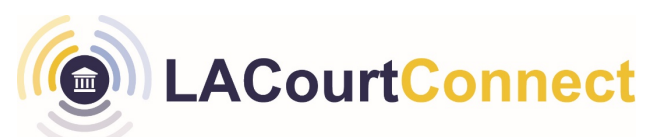

Once you have created a CourtID and are signed in, you can proceed to schedule a Remote Appearance by following the steps below.

Schedule Appearance

- 1. Click Schedule.
- 2. Enter the case number.
- 3. Click Proceed to Step 2.
- Enter relevant details. Select to participate in hearing as a party to the case, an attorney, or generic (other) participant.

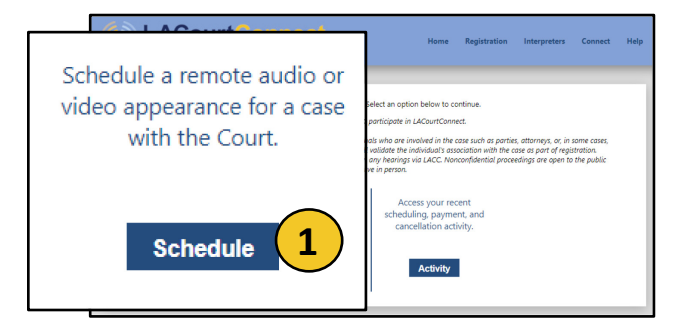

| Click Proceed to Step 3.                             | Search For A Case<br>To schedule one or more remote appearances for an upcoming event, first enter the case number below. You will then select the party ar<br>attendee information, choose one or more events, and then finalize and pay (if applicable). |                              |                         |                                 |  |
|------------------------------------------------------|----------------------------------------------------------------------------------------------------|------------------------------|-------------------------|---------------------------------|--|
|                                                      | Step 1 St<br>Search For A Case Al                                                                                                    | <b>tep 2</b><br>ttendee Info | Step 3<br>Select Events | <b>Step 4</b><br>Finalize & Pay |  |
| Attendee Info                                        | Enter your full case number, letters and number<br>Enter Case Number:<br>1227005                                                                                                    | rs.                          |                         |                                 |  |
| Step 1     Step 2     Attendee Info                  |                                                                                                    |                              | Pr                      | roceed to Step 2.               |  |
| Attendee 🔵 An Attorney 🌒 A Party to the Case 🔵 Other |                                                                                                    |                              |                         |                                 |  |
| Attendee Email ppeterson@ati-connect.com             | Party Name<br>Captain America                                                                                                    | ~                            |                         |                                 |  |
| Confirm Email ppeterson@ati-connect.com              | Additional email addresses for appearance (optional)                                                                                                    | ce information               |                         |                                 |  |
| Attendee Phone                                       | Superman@gotham.ci<br>Schedule a reminder by:                                                                                                    |                              |                         |                                 |  |
| (213)867-5309                                        | Z Email                                                                                                    |                              |                         |                                 |  |
|                                                      | 5                                                                                                    |                              |                         |                                 |  |

LACourtConnect

## Signing in and Scheduling a Remote Appearance for LACourtConnect

- Events available by remote attendance for the given case will display.
- 7. Select desired event.
- 8. Click Proceed to Step 4

Select Events

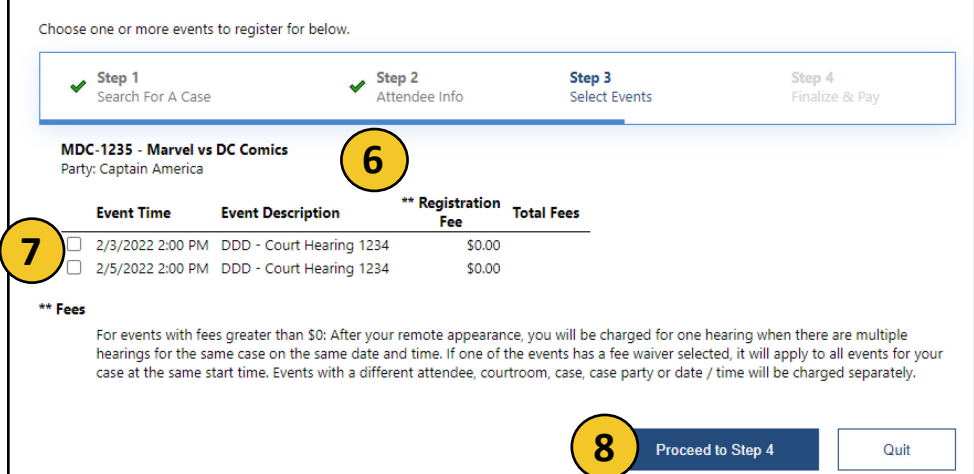

- 9. Review the information. The option to **Remove** and **Add More Appearances** is available.
- 10. To confirm your appearance, click **Schedule**.
- 11. A **Confirmation** page will display that you can print.

| Finalize & Pav                                                                                                  |                                                                                                    |                                                                               |                                                                 |                                                                      |                                                                                      |
|----------------------------------------------------------------------------------------------------|----------------------------------------------------------------------------------------------------|-------------------------------------------------------------------------------|-----------------------------------------------------------------|----------------------------------------------------------------------|--------------------------------------------------------------------------------------|
| Check to confirm everythin                                                                                      | g is correct, and then finalize and pay                                                                                    | (if applicable).                                                              |                                                                 |                                                                      |                                                                                      |
| ✓ Step 1<br>Search For A Case                                                                                   | Step 2<br>Attendee Ir                                                                                                    | nfo 🖌                                                                         | Step 3<br>Select Events                                         | <b>St</b><br>Fii                                                     | <b>ep 4</b><br>nalize & Pay                                                          |
| Attendee Information                                                                                            |                                                                                                    |                                                                               |                                                                 |                                                                      |                                                                                      |
| Attendee Role: Witn<br>Attendee Name: Steve<br>Attendee Email: ppet<br>Attendee Phone: (213)<br>Reminders: Emai | ess<br>2 Rogers<br>erson@ati-connect.com<br>867-5309<br>1                                                                  |                                                                               |                                                                 |                                                                      |                                                                                      |
| Selected Events                                                                                                 |                                                                                                    |                                                                               |                                                                 |                                                                      |                                                                                      |
| Appearance Info                                                                                                 | Case / Party                                                                                                    | Event Details                                                                 | Amoun                                                           | _                                                                    |                                                                                      |
| 2/3/2022 2:00 PM<br>LA Teams 005                                                                                | MDC-1235 - Marvel vs DC Comics<br>Party: Captain America                                                                   | Court Hearing 1234                                                            | \$0.00                                                          | <u>Remove</u>                                                        | _                                                                                    |
| 2/5/2022 2:00 PM<br>LA Teams 005                                                                                | MDC-1235 - Marvel vs DC Comics<br>Party: Captain America                                                                   | Court Hearing 1234                                                            | \$0.00                                                          | Remove                                                               | 9                                                                                    |
|                                                                                                    |                                                                                                    | *Total                                                                        | \$0.00                                                          | _                                                                    |                                                                                      |
| * Fees<br>For events with<br>hearings for th<br>your case at th<br>separately.                                  | n fees greater than \$0: After your rem<br>e same case on the same date and tir<br>e same start time. Events with a differ | ote appearance, you wi<br>me. If one of the events<br>rent attendee, courtroo | ll be charged f r í<br>has a fee waiver :<br>m, case, case pirt | one hearing whe<br>selected, it will a<br>y or date / time<br>Add Mo | n there are multiple<br>pply to all events for<br>will be charged<br>pre Appearances |
| Schedule                                                                                                    |                                                                                                    |                                                                               | 10                                                              | Schedule                                                             | Quit                                                                                 |

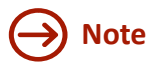

Clicking 'quit' returns you to the beginning of the registration process and the progress will not be saved.